При отправке обращений граждан с помощью интерактивного сервиса «Интернет-приемная» на едином официальном сайте государственных органов Ханты-Мансийского автономного округа – Югры пользователю необходимо корректно заполнить все обязательные поля формы как описано ниже.

Направить обращение можно двумя способами: первый – это без осуществления входа в личный кабинет и второй – после входа в личный кабинет.

Для выполнения первого способа необходимо заполнить все обязательные поля (помеченные звездочкой) формы отправки обращения (Рис. 1) и нажать кнопку «отправить обращение».

| ИНТЕРНЕТ-ПРИЕМНАЯ<br>ХАНТЫ-МАНСИЙСКОГО АВТОНОМНОГО ОКРУГА – ЮГРЫ |                                                                                                    |                                                  |
|------------------------------------------------------------------|----------------------------------------------------------------------------------------------------|--------------------------------------------------|
| Главная Обращения Контакты                                       |                                                                                                    |                                                  |
| ОТПРАВИТЬ ОБРАЩЕНИ<br>ЗАМЕСТИТЕЛЯМ ГУБЕР                         | Е ГУБЕРНАТОРУ, ПЕРВОМУ ЗАМЕСТИТЕЛЮ ГУБЕРНАТОРА,<br>НАТОРА АВТОНОМНОГО ОКРУГА В ФОРМЕ ЭЛЕКТРОННОГО ДОКУМЕНТА | Создать обращение<br>Личный кабинет              |
| Кому                                                             | Выберите к кому вы хотите направить обращение 🔹                                                             | Общественные приемные                            |
| Тема обращения^                                                  |                                                                                                    | Порядок и время<br>приема<br>Общероссийский день |
| Фамилия*                                                         |                                                                                                    | приена граждан                                   |
| Има^                                                             |                                                                                                    |                                                  |
| Отчество                                                         |                                                                                                    |                                                  |
| Социальное положение                                             | Укажите соци:                                                                                               |                                                  |
| Льготная категория                                               | Укажите льгот                                                                                               |                                                  |
| Хотите ли вы получить ответ в<br>алектронном виде? <sup>*</sup>  | 🔾 Да 🔷 Нет                                                                                                  |                                                  |
| E-Mail                                                           |                                                                                                    |                                                  |

Рис. 1 Форма отправки обращения незарегистрированного пользователя

При втором способе необходимо:

1. Пройти процедуру регистрации (Рис. 2). Для этого необходимо зайти в раздел «Личный кабинет», нажать ссылку «зарегистрироваться» и заполнить все поля формы регистрации.

2. Заполнить все поля формы в разделе «Данные профиля» (Рис. 3).

3. Заполнить форму отправки обращения в разделе «создать обращение» (Рис. 4) и нажать кнопку «отправить обращение».

| РЕГИСТРАЦИЯ                     |                 | Создать облашение                                                                                               |
|---------------------------------|-----------------|----------------------------------------------------------------------------------------------------|
| Регистрация                     |                 | Пичный кабинет                                                                                                  |
| Имя:                            |                 |                                                                                                    |
| Фамилия:                        |                 | приемные                                                                                                    |
| *Логин (мин. 3 символа):        |                 | Порядок и время                                                                                                 |
| *Пароль:                        |                 | приема                                                                                                    |
| *Подтверждение пароля:          |                 | Общероссийский ден<br>приема граждан                                                                            |
| *E-Mail:                        |                 | all and the second second second second second second second second second second second second second second s |
| Защита от автоматической регист | рации           |                                                                                                    |
| *Введите слово на картинке:     | страция         |                                                                                                    |
| Пароль должен быть не менее 6 с | имволов длиной. |                                                                                                    |
| *Обязательные поля              |                 |                                                                                                    |
| Авторизация                     |                 |                                                                                                    |

Рис. 2 Форма регистрации

| Главная Обращо                                         | ения Контакты                |                                                               |
|--------------------------------------------------------|------------------------------|---------------------------------------------------------------|
| авная > Данные профиля                                 |                              | Поиск                                                         |
| ДАННЫЕ ПРОФИЛЯ                                         |                              | ТЕСТОВИЧ Т.                                                   |
| E-Mail                                                 |                              | Создать обращение<br>Личный кабинет                           |
| Фамилия                                                |                              | Данные профиля<br>Общественные<br>приемные                    |
| Имя*                                                   |                              | Порядок и время прие<br>Общероссийский день<br>приема граждан |
| Отчество                                               |                              |                                                               |
| Социальное положение                                   | Укажите социальное положение |                                                               |
| Льготная категория                                     | Укажите льготные категории   |                                                               |
| Хотите ли вы получить<br>ответ в электронном<br>виде?* | ● Да ○ Нет                   |                                                               |
| Населенный пункт                                       |                              |                                                               |
| Улица                                                  |                              |                                                               |
| Дом                                                    |                              |                                                               |
| Корпус                                                 |                              |                                                               |
| Квартира                                               |                              |                                                               |

| Рис. 3 Форма «данные профи | ля» |
|----------------------------|-----|
|----------------------------|-----|

| ЛИЧНЫЙ КАБИНЕТ<br>ХАНТЫ-МАНСИЙСКОГО АВТОНОМНОГО ОКРУГА – ЮГРЫ |                                                                                                    |                                      |  |
|---------------------------------------------------------------|----------------------------------------------------------------------------------------------------|--------------------------------------|--|
| лавная Обращ                                                  | ения                                                                                                    |                                      |  |
| ПРАВИТЬ ОБРАЩЕН<br>МЕСТИТЕЛЯМ ГУБЕ<br>ОКУМЕНТА                | НИЕ ГУБЕРНАТОРУ, ПЕРВОМУ ЗАМЕСТИТЕЛЮ ГУБЕРНАТОРА,<br>РНАТОРА АВТОНОМНОГО ОКРУГА В ФОРМЕ ЭЛЕКТРОННОГО                                                                                                    | Инструкция по<br>созданию обращений  |  |
| Кому*                                                         | Выберите, кому Вы хотите направить сообщение                                                                                                    | Создать обращение                    |  |
|                                                               |                                                                                                    | Данные профиля                       |  |
| Тема обращения*                                               |                                                                                                    | Выход                                |  |
|                                                               |                                                                                                    | Общественные                         |  |
| Текст обращения <sup>*</sup>                                  |                                                                                                    | приемные                             |  |
|                                                               |                                                                                                    | приема                               |  |
|                                                               |                                                                                                    | Общероссийский ден<br>приема граждан |  |
|                                                               |                                                                                                    | Справочная                           |  |
|                                                               |                                                                                                    |                                      |  |
|                                                               | осталось 2000 символов                                                                                                    |                                      |  |
| Прикрепить файлы                                              | ПРИКРЕПИТЬ ФАЙЛ                                                                                                    |                                      |  |
|                                                               | ПРИКРЕПИТЬ ФАЙЛ                                                                                                    |                                      |  |
|                                                               | В случае необходимости в подтверждение своих доводов Вы вправе приложить к обращении<br>необходимые документы и материалы в электронной формы, воспользовавшись функцие<br>"Прикрепить файлы". Прилагаемые документы и материалы служат исключительно дл<br>подтверждения доводов заявителя, изложенных в тексте обращения. Приложить необходимы<br>документы и материалы в электронной форме можно в любой последовательности двум<br>самостоятельными вложениями файлов следующих форматов: txt, doc, rtf, xts, pps, ppt, pdf, tif, jpg<br>bmp, png суммарным размером не более 5 M6. | о<br>й<br>я<br>я<br>я                |  |
|                                                               |                                                                                                    |                                      |  |

Рис. 4 Форма отправки обращения зарегистрированного пользователя